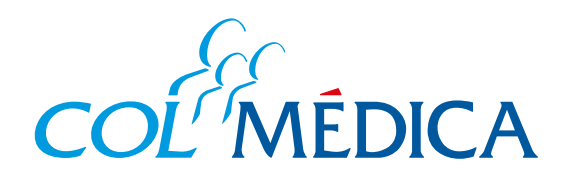

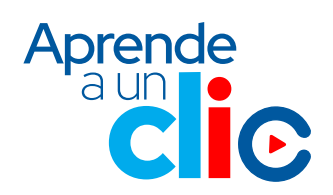

¿Cómo acceder para ser atendido en citas médicas programadas por telemedicina desde la **App Colmédica?** 

## Ingresa aquí a la App

2

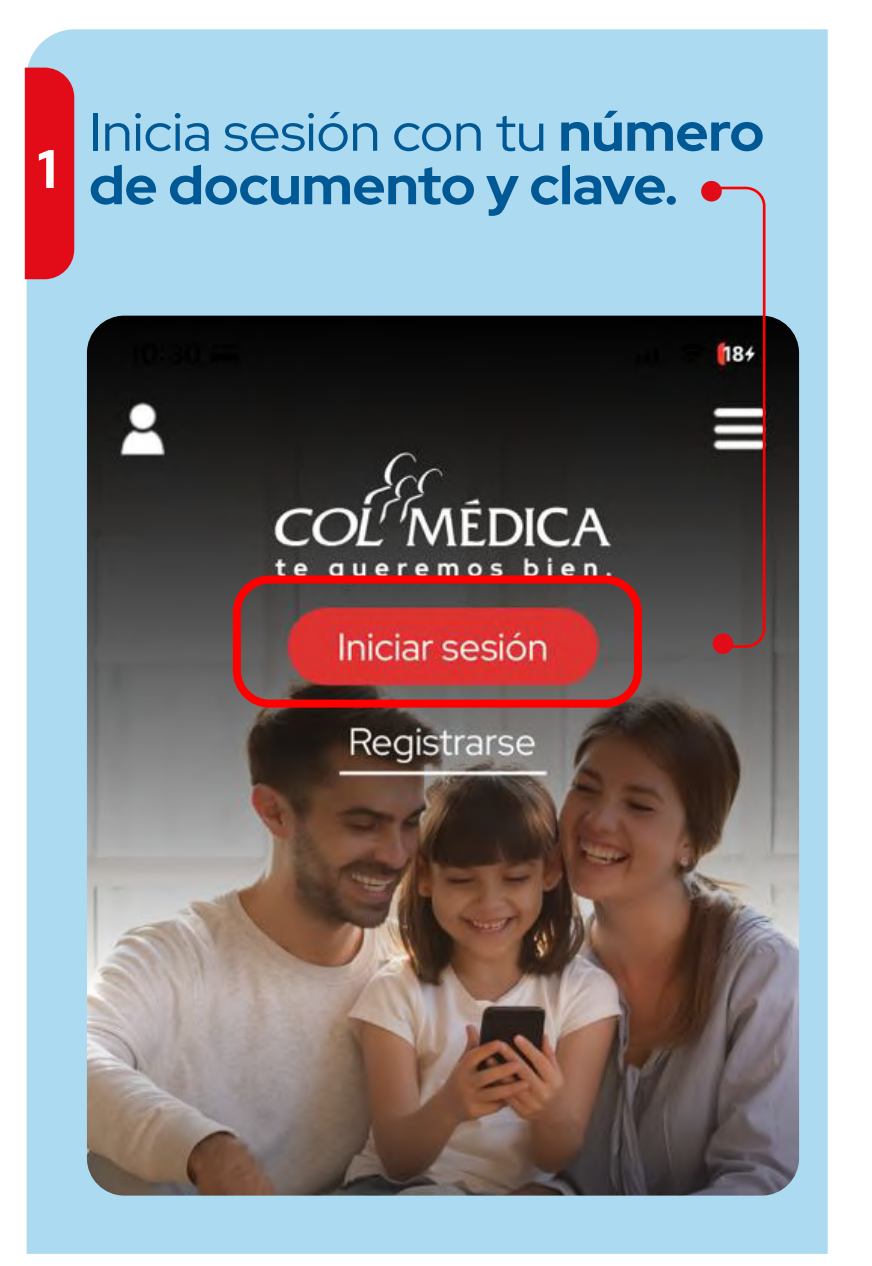

Haz clic en la opción **Telemedicina** y luego en **continuar.** 

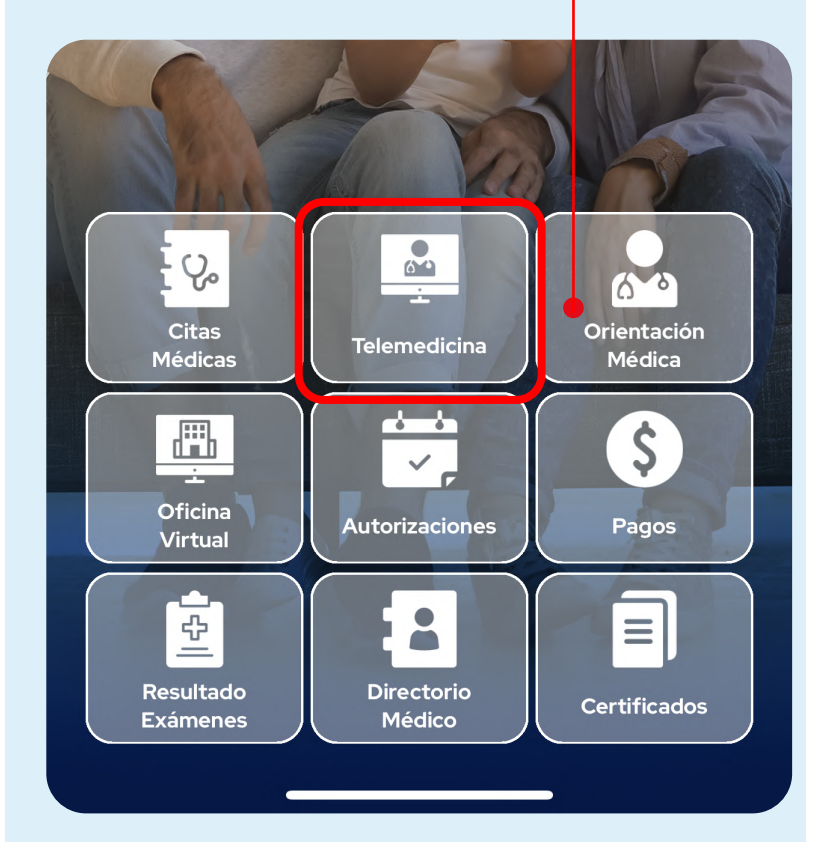

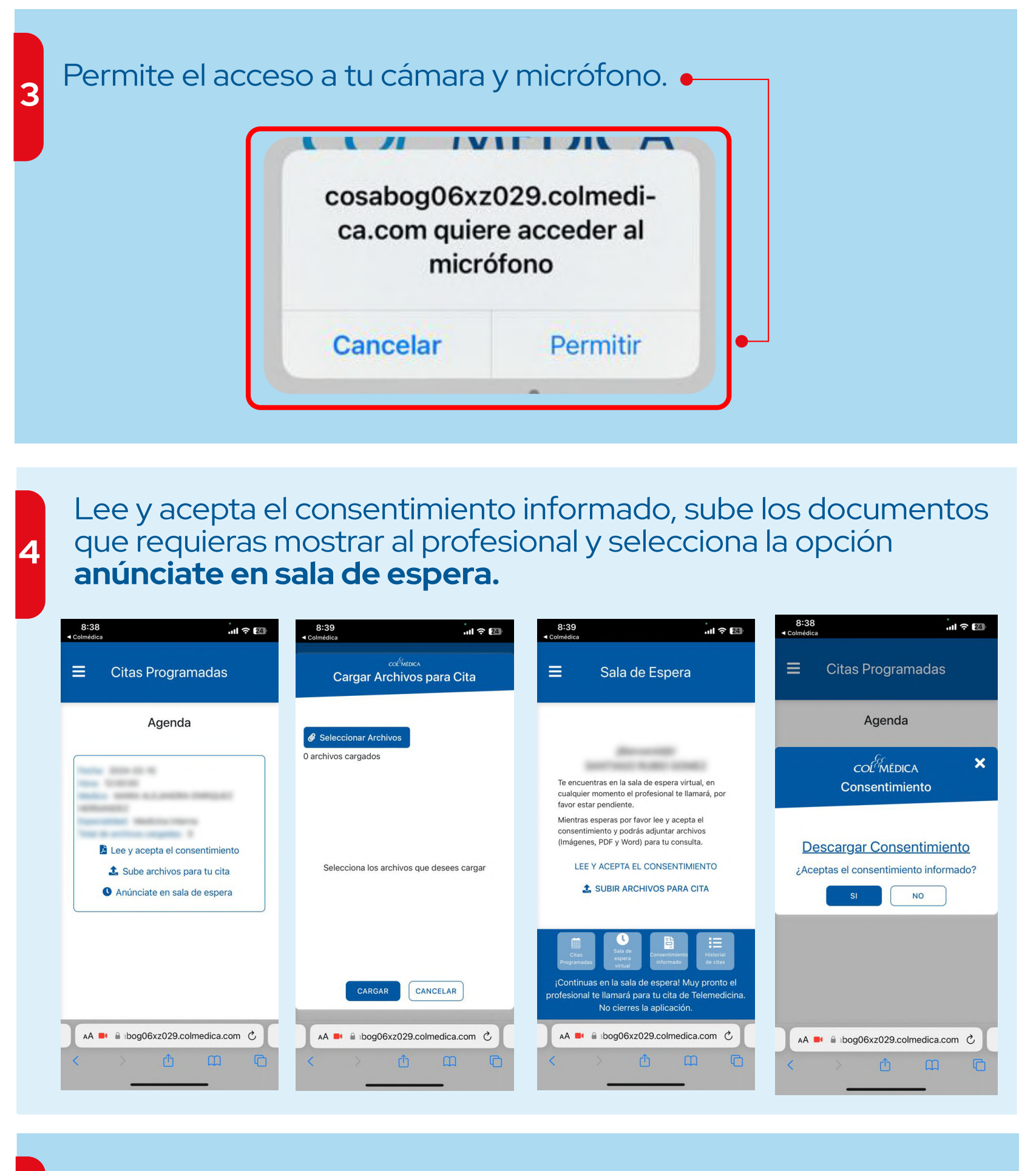

En pantalla, aparecerá un mensaje de la llamada del profesional de salud. Haz clic en aceptar.

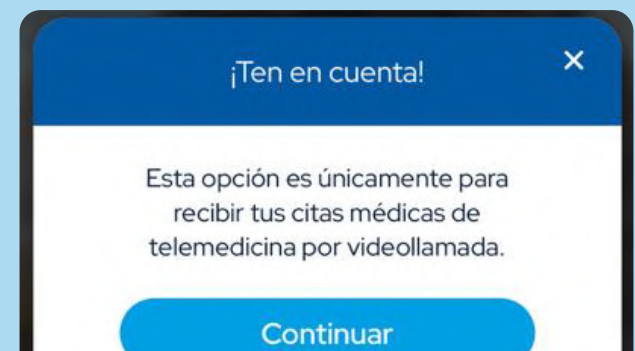

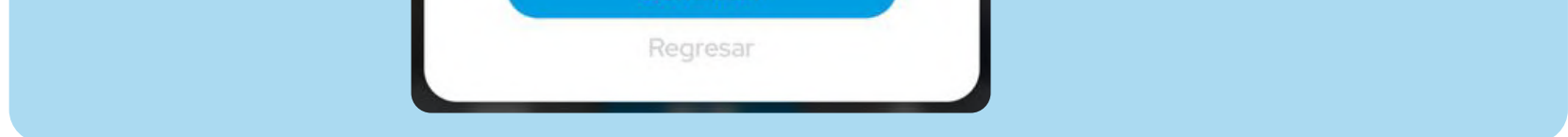

## Ten en cuenta que el peso de cada documento no debe superar las 6 MB, los formatos permitidos son JPEG, PNG, DOC, DOCX o PDF.

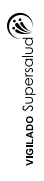

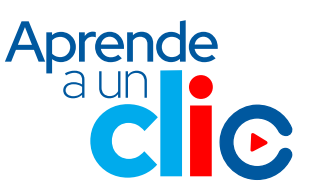